# Roland

| English    |
|------------|
| 日本語        |
| Deutsch    |
| Français   |
| Italiano   |
| Español    |
| Português  |
| Nederlands |

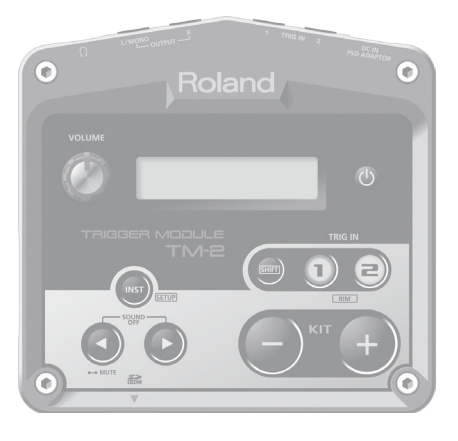

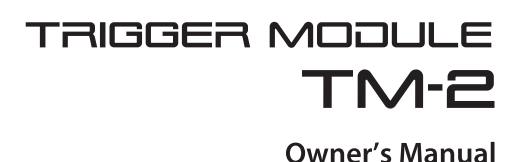

# Look what you can do with the TM-2

By using the TM-2 in conjunction with separately sold pads or acoustic drum triggers, you can easily play the internal sounds or your own audio files.

- · Use with acoustic drums to play electronic sounds or percussion
- · Enhance an acoustic kick, or layer claps onto a snare
- · Play songs or loops
- · Connect the TM-2 via MIDI with your V-Drums, and play your favorite drum sounds (WAV files)

## **Owner's Manual (this document)**

Read this first. It explains the basic things you need to know in order to use the TM-2.

PDF Manual (download from the Web)

#### Sound List This lists the TM-2's internal sounds and the effect parameters.

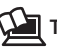

# 🚂 To obtain the PDF manual

- **1.** Enter the following URL in your computer. http://www.roland.com/manuals/
- 2. Choose "TM-2" as the product name.

# Contents

| Vain Features2 |  |
|----------------|--|
| Ouick Start    |  |

## Preparations

| Installing Batteries      | .4  |
|---------------------------|-----|
| Using the Mounting Plate  | . 4 |
| Panel Descriptions        | . 5 |
| Connecting Your Equipment | . 6 |
| Turning the Power On/Off  | .6  |
| Connecting Pads           | .7  |
|                           |     |

# Basics

| Selecting a Kit              | 8  |
|------------------------------|----|
| Playing Sounds (Instruments) | 9  |
| Playing Audio Files          | 10 |

# Advanced

| Editing the Instruments1           | 1 |
|------------------------------------|---|
| Using a Kit Effect1                | 2 |
| Naming a Kit1                      | 3 |
| Copying a Kit/Instrument Settings1 | 3 |
| Overall Settings for the TM-21     | 4 |

## Others

| Restoring the Factory Settings14 |
|----------------------------------|
| Saving a Backup to the SD Card15 |
| Adjusting the Connected Pads16   |
| Formatting an SD Card17          |
| Troubleshooting18                |
| Error Messages18                 |
| Main Specifications19            |
| USING THE UNIT SAFELY            |
| IMPORTANT NOTES                  |

Before using this unit, carefully read the sections entitled "USING THE UNIT SAFELY" and "IMPORTANT NOTES" (leaflet "USING THE UNIT SAFELY" and Owner's Manual p. 20). These sections provide important information concerning the proper operation of the unit. Additionally, in order to feel assured that you have gained a good grasp of every feature of your new unit, read the Owner's Manual in its entirety. This manual should be saved and kept on hand as a convenient reference.

Copyright © 2014 ROLAND CORPORATION All rights reserved. No part of this publication may be reproduced in any form without the written permission of ROLAND CORPORATION.

# Main Features

# Play WAV files

In addition to the internal sounds, you can insert an SD card containing audio files (WAV) and play your favorite drum sounds, sound effects, songs, or loop phrases.

## A wide variety of pads are supported

Use the RT series to trigger the TM-2 from acoustic drums, or the KD series to play it with a kick pedal. Use a V-pad with a mesh head for a second snare, or connect a BT-1 bar trigger pad. You can connect the pads that are appropriate for your needs.

## **Battery operation**

The unit can be powered on batteries, reducing troublesome cabling and allowing quick setup.

# TM-2 Quick Start

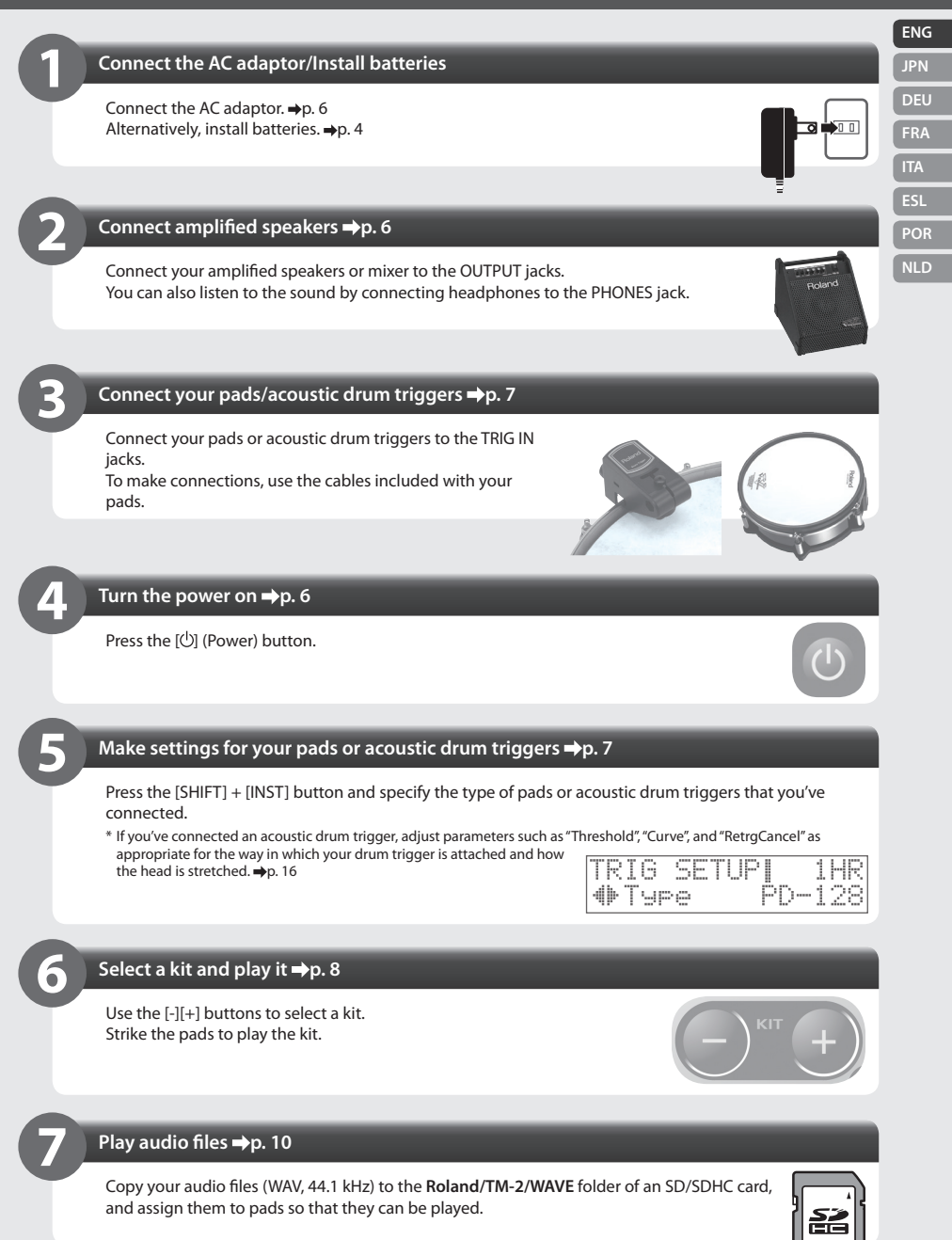

- \* You must turn off the power before installing or removing the batteries.
- \* If you're using the unit on battery power, disconnect the AC adaptor from the DC IN jack.
- 1. Open the battery compartment cover located on the bottom panel.
- 2. Install rechargeable Ni-MH batteries or alkaline batteries (four AA batteries).

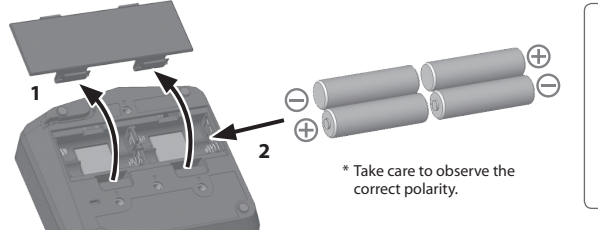

| Battery life (under continuous use) |                   |  |
|-------------------------------------|-------------------|--|
| Rechargeable<br>Ni-MH battery       | Approx. 6 hours   |  |
| Alkaline battery                    | Approx. 4.5 hours |  |

\* The time may vary according to usage conditions, batteries used, and type of SD memory card used.

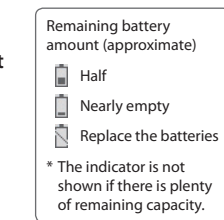

# 3. Change the "BATTERY Type" setting to match the type of batteries that you installed. ⇒p. 14

The approximate remaining battery life is shown in the kit screen.

\* If you handle batteries improperly, you risk explosion and fluid leakage. Make sure that you carefully observe all of the items related to batteries that are listed in "USING THE UNIT SAFELY" and "IMPORTANT NOTES" (leaflet "USING THE UNIT SAFELY" and Owner's Manual p. 20).

# Using the Mounting Plate

By using the mounting plate (included) and the all-purpose clamp (APC-33: sold separately), you can attach the TM-2 to a hi-hat stand or cymbal stand.

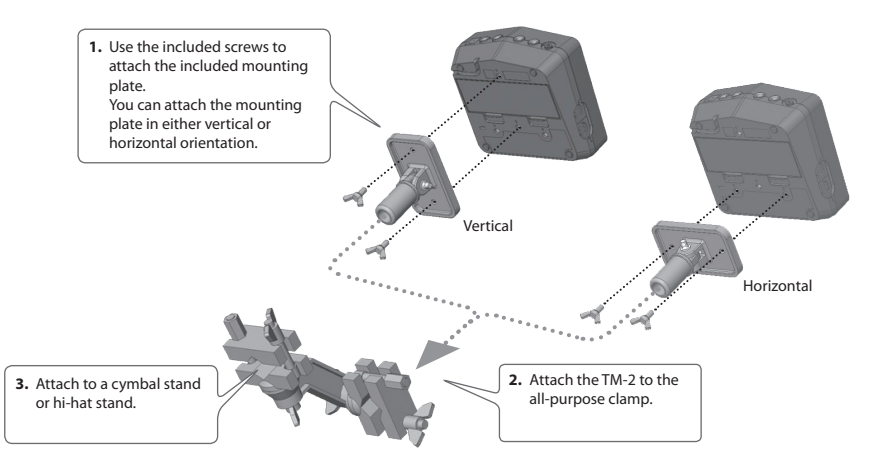

Remove the mounting plate when installing or removing batteries.

- \* Use only the screws that are included with the TM-2. Using any other screws may cause malfunctions.
- \* When turning the unit over, be careful so as to protect the knobs from damage.

# Panel Descriptions

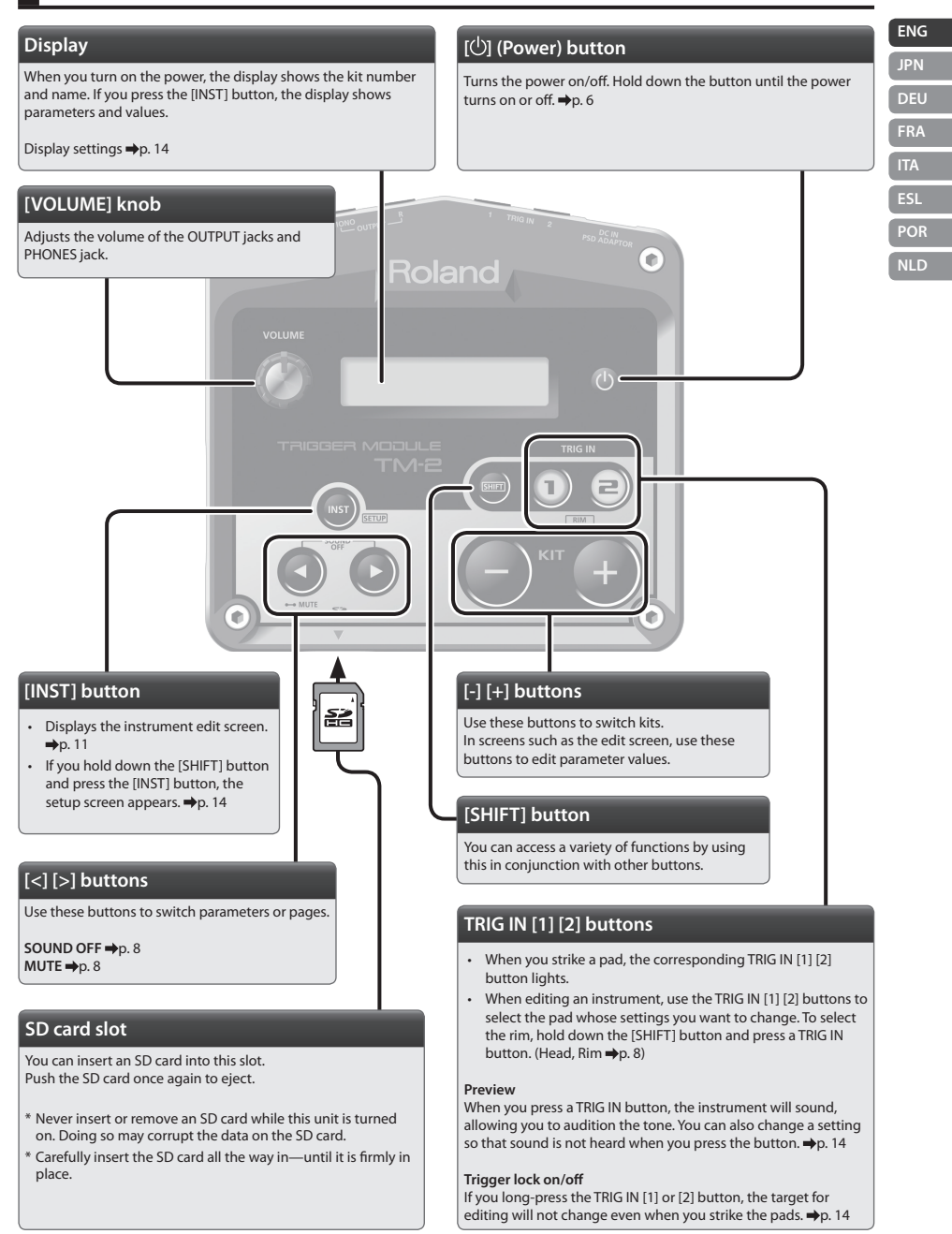

\* The explanations in this manual include illustrations that depict what should typically be shown by the display. Note, however, that your unit may incorporate a newer, enhanced version of the system (e.g., includes newer sounds), so what you actually see in the display may not always match what appears in the manual.

# **Connecting Your Equipment**

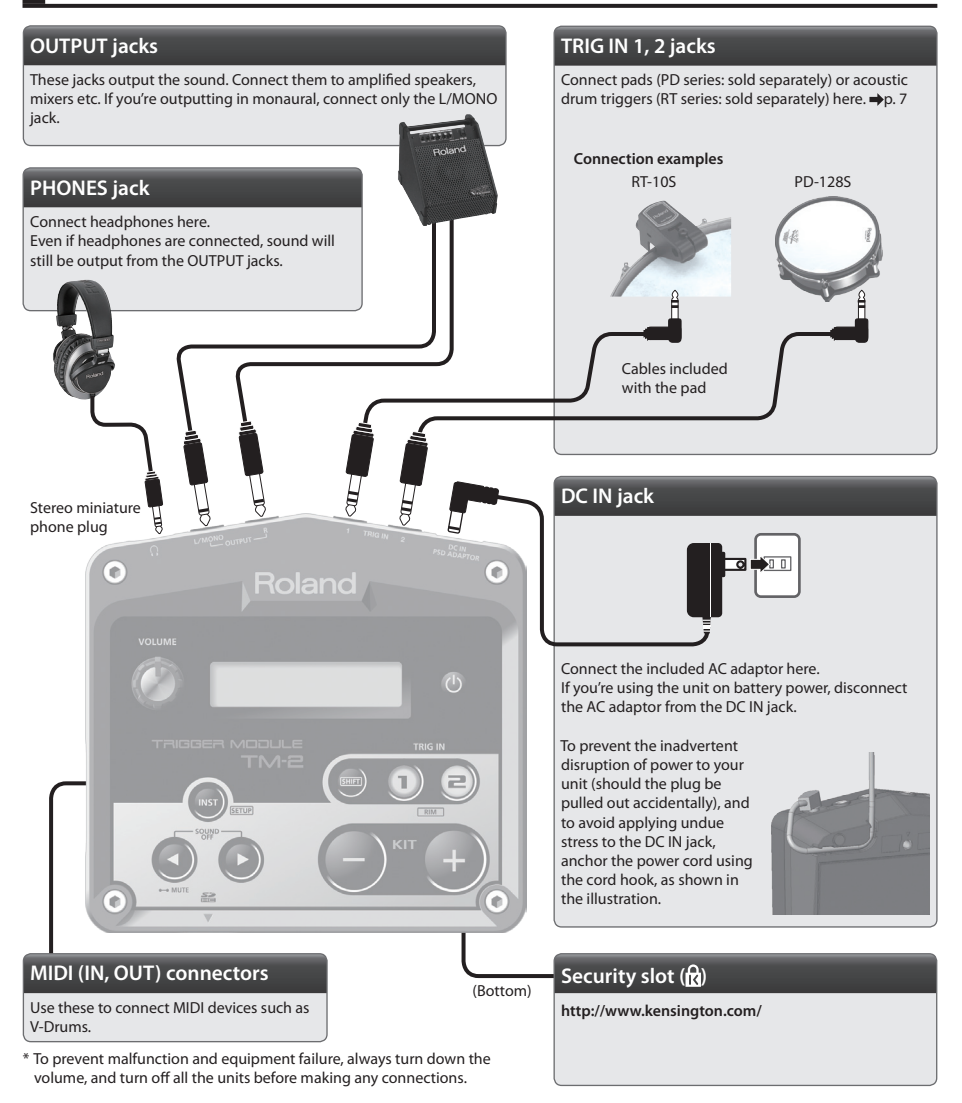

# Turning the Power On/Off

## 1. Hold down the [b] (power) button until the power turns on or off.

- \* After you've made connections correctly, be sure to turn on the power in the order of the TM-2 first, and then the connected system. Powering-on in the incorrect order may cause malfunctions or damage. When turning the power off, power-off the connected system first, and then the TM-2.
- \* This unit is equipped with a protection circuit. A brief interval (a few seconds) after turning the unit on is required before it will operate normally.
- \* Before turning the unit on/off, always be sure to turn the volume down. Even with the volume turned down, you might hear some sound when switching the unit on/off. However, this is normal and does not indicate a malfunction.

# **Connecting Pads**

To make connections, use the cables included with the pad or acoustic drum trigger.

\* Subsequently, acoustic drum triggers are called "drum triggers." We use the term "pads" to include drum triggers.

#### **Connecting examples**

| Evampla                                                                              | TRIG   | i IN 1 | TRIG IN 2 |   |  |
|--------------------------------------------------------------------------------------|--------|--------|-----------|---|--|
| Example                                                                              | HEAD   | RIM    | HEAD RIM  |   |  |
| Use an RT-10K to enhance an acoustic kick, and add a PD-128S electronic second snare | RT-10K | _      | PD-1285   | X |  |
| Add a KD-7 kick trigger, and a BT-1 to start phrases                                 | KD-7   | _      | BT-1      | _ |  |

\* Choke play is not supported.

\* 3-way trigger for CY-15R, CY-13R are not supported.

# Pad Settings

- 1. Hold down the [SHIFT] button and press the [INST] button.
- **2.** Press the [+] button, and then press the [>] button. The TRIG SETUP–Type screen will appear.

| Τ | R | I | 6  | S | E | T | U | Ρ |     | 1 | HR |
|---|---|---|----|---|---|---|---|---|-----|---|----|
| 4 | þ | Т | чe | 0 |   |   |   |   | PD- | 1 | 28 |

- 3. Press the TRIG IN [1] or [2] button to select the pad for which you want to make settings. You can also select a pad by striking it.
- 4. Use the [-] [+] buttons to select the type of the pad that's connected. If you connect a drum trigger, adjust the parameters as appropriate for how it's attached and how the head is stretched. ⇒p. 16
- **5.** Press the [INST] button several times to return to the kit screen. The changes you've made will be saved automatically.

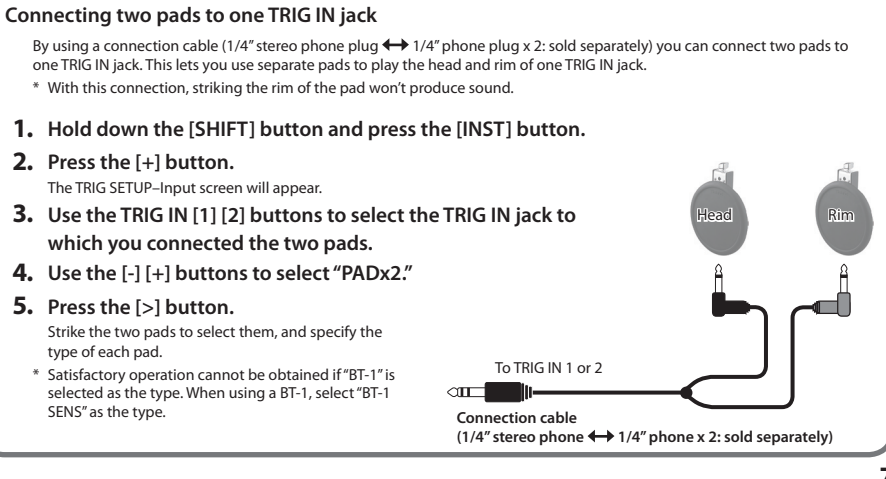

NLD

ENG

JPN

Your choice of sounds (instruments) assigned to the connected pads are saved as a "kit." The TM-2 lets you easily select and play 99 different kits.

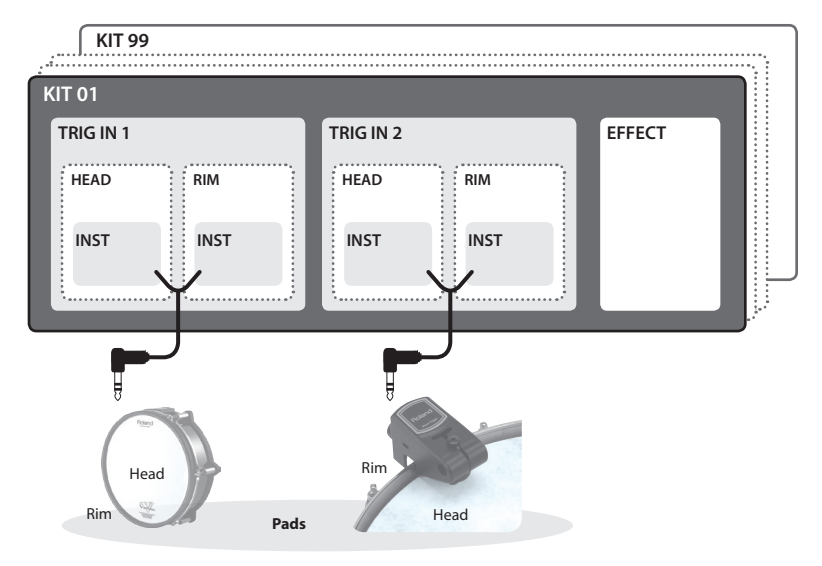

# Selecting a Kit

Immediately after the power is turned on, the display shows the "kit screen."

\* If any other screen is shown, press the [INST] button several times to make the kit screen appear.

## 1. Press the [-] [+] buttons.

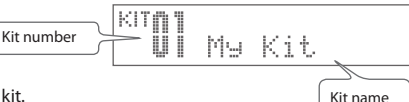

The selected kit will change. When you strike the pads, you hear the instruments of that kit.

## Mute

In the kit screen, you can hold down the [<] button to turn on the mute function, so that striking a pad won't produce sound. This lets you prevent sound from being produced inadvertently. Press the [<] button once again to turn the mute function off.

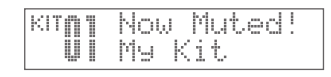

## Sound off

By pressing the [<][>] buttons simultaneously you can stop the sounds that are being heard. This is a convenient way to stop a song or a loop. The sound of reverb or delay will continue.

### Preview

By pressing the TRIG IN [1] or [2] button, you can play the instruments. To play the sound of the rim, hold down the [SHIFT] button and press the TRIG IN [1] or [2] button.

In each kit, you can assign four instruments (inst) and play them from the pads.

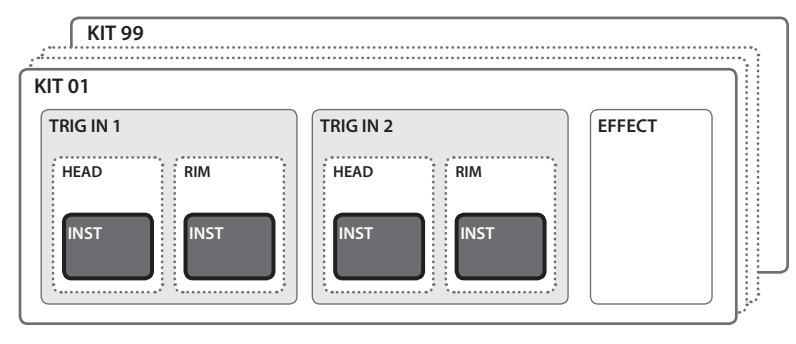

| E | NG  |
|---|-----|
| J | PN  |
| C | DEU |
| G | RA  |
| C | TA  |
| E | SL  |
| F | POR |
| Ν | ILD |

# Assigning Instruments to Pads

Here's how to assign the TM-2's internal instruments to the pads.

1. Use [-] [+] buttons to select a kit.

### 2. Press the [INST] button.

The INST screen will appear.

3. Strike a pad to select the pad (head or rim) to which you want to assign an instrument.

You can also use the TRIG IN [1] [2] buttons to select a pad.

# 4. Use the [-] [+] buttons to select the instrument that you want to play.

If the SD card contains audio files, the audio files on the SD card are shown following the internal instruments. →p. 10 If you press the [-] [+] buttons, the folder name is temporarily shown at the top of the screen.

#### MEMO

By holding down the [SHIFT] button and pressing the [-] [+] buttons, you can switch between internal instruments (INT) and the SD card (SD). If folders exist, you can also switch folders.

## 5. Strike the pads to play the sounds.

- You can switch instruments in the same way by striking a different pad.
- You can change the volume or pitch. →p. 11
- You can use effects to modify the sound. ⇒p. 12

## 6. Press the [INST] button to return to the kit screen.

The changes you've made will be saved automatically.

## Saving the settings you've edited

The instruments you've selected and the settings you've edited are saved automatically.

\* To turn off the power, be sure to press the  $[\redsymbol{\bigcirc}]$  (power) button.

## "NO CARD" and "NO WAVE"

If the TM-2 can't produce sound because no SD card is inserted, the screen indicates "NO CARD." If the corresponding audio file is not found on the SD card, the screen indicates "NO WAVE." A confirmation screen appears when you attempt to change the instruments.

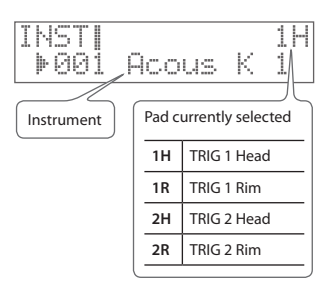

You can play your favorite audio files (WAV) by striking pads. You can use this to play drum sounds and sound effects, or even songs or loop phrases.

# Placing Audio Files on an SD Card

## Preparations

You'll need the following items.

- Computer: A computer that can read and write an SD card, such as a Windows or Mac. You might need to provide an SD card reader separately.
- SD card, or SDHC card
- Audio files of the sounds that you want to play Use your computer to prepare and edit the audio file to the following specifications.

| Format | Extensions | Sampling Frequency | Bit Rate | Channels     |
|--------|------------|--------------------|----------|--------------|
| WAV    | .WAV, .wav | 44.1 kHz           | 16 bits  | Mono, Stereo |

1. If you're using an SD card for the first time, insert the SD card into the TM-2 and format it. ⇒p. 17

\* Prepare an SD card specifically for the TM-2. If the card is also used with another device, it might not work correctly with the TM-2.

- 2. Connect the SD card to your computer.
- Place the audio files (WAV) in the Roland/ TM-2/WAVE folder of the SD card.
  - \* You can create up to one level of folders inside the WAVE folder (a maximum of 300).
  - \* Each folder can contain up to 300 audio files.
  - \* File names containing double-byte characters (such as Japanese) are not displayed correctly by the TM-2.
  - \* If you rename or move the file, no sound can be produced, and the screen indicates "NO WAVE." You'll need to reassign the sound to the pad.

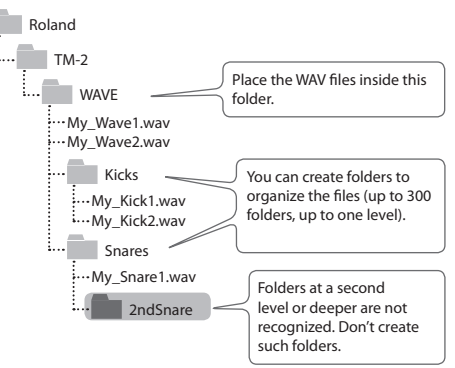

- Insert the SD card into the TM-2's SD card slot.
  - \* Never insert or remove an SD card while this unit is turned on. Doing so may corrupt the data on the SD card.
  - \* In order to play audio files from the SD card, the SD card must remain inserted in the TM-2. If the SD card is not inserted, the screen indicates "NO CARD."
- 5. Assign audio files to pads as described in the procedure "Playing Sounds (Instruments)" (p. 9).

Audio files can be assigned to pads and edited (p. 11) just like the internal instruments.

\* Subsequently, internal instruments and audio files are collectively called "instruments."

\* Some SD card types or SD cards from some manufacturers may not play back properly on the TM-2.

\* The memory card write protect feature (LOCK) The contents of the memory card can be protected by write protecting it. To write protect a card, slide the write protect switch on the side of the memory card to the "LOCK" position. Unlock write protect to delete data on the card.

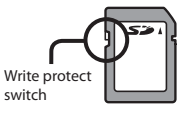

You can adjust a variety of settings (parameters) such as the instrument's volume and pitch. This process is called "editing." You can also edit the audio files on an SD card in the same way. \* Editing will not modify the audio files that are on the SD card.

INST EDITH

d⊩Level

1. Use the [-] [+] buttons to select a kit.

2. Press the [INST] button.

The INST screen will appear.

**3.** Use the [<] [>] buttons to select a parameter.

| Parameter  | Explanation                                                                                                    |
|------------|----------------------------------------------------------------------------------------------------|
| Level      | Adjusts the volume.                                                                                                    |
| Dynmcs     | If you choose "LINEAR," the volume will change naturally according to the force of your strike. The settings<br>"LOUD 1"-"LOUD 3" make it easier to produce loud sounds. The "MAX" setting fixes the sound at the maximum<br>volume.                                                                                                    |
| Pitch      | Adjusts the pitch.                                                                                                    |
| Pan        | Adjusts the left/right position.                                                                                                    |
| Loop       | If this is "ON," the instrument will sound repeatedly.<br>Strike the pad once to start the sound, and strike the pad again to stop the sound.                                                                                                    |
| Mono/Poly  | With the "POLY" setting, repeated strikes on the same pad will trigger multiple sounds that are overlaid. With the "MONO" setting, a repeated strike will turn off the currently-sounding note before playing the next note, so that the sounds will not be overlaid. This setting does not affect the way in which other pads produce sound.<br>* If you turn Loop "ON," this setting is always "MONO." |
| Offset     | Determines the point in the instrument waveform from which sounding is to occur.<br>This setting can be used to adjust the attack portion, or to reduce the latency of sound production.                                                                                                    |
| MuteGroup  | Multiple pads whose MuteGroup is set to the same number will not sound simultaneously. For example if<br>you've assigned the pads of phrase A and phrase B to the same MuteGroup number, triggering phrase A and<br>then triggering phrase B will cause phrase A to stop.                                                                                                    |
| Note#      | Specifies the MIDI note number of this pad. This note number is transmitted when you strike the pad. When this note number is received, the pad produces sound.                                                                                                    |
| EffectSend | Turns the kit effect on/off for each pad. =>p. 12                                                                                                    |

\* Subsequent parameters are explained on p. 13.

4. Strike a pad to select the pad (head or rim) that you want to edit.

You can also use the TRIG IN [1] [2] buttons to select a pad.

- 5. Use the [-] [+] buttons to edit the value.
- 6. Press the [INST] button to return to the kit screen.

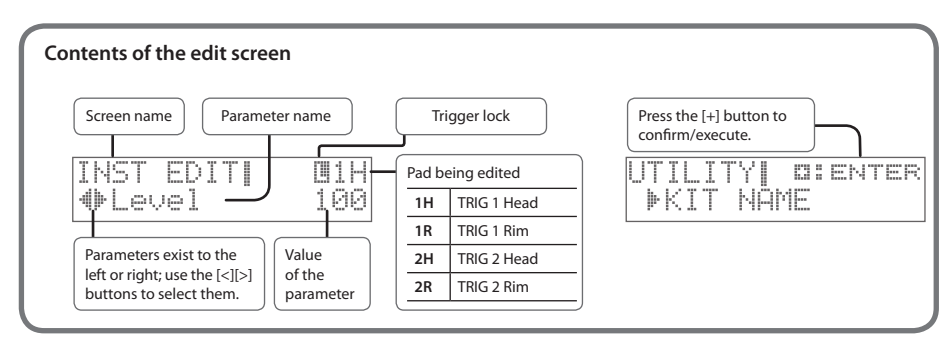

JPN DEU FRA ITA ESL POR

1H

100

ENG

You can use a kit effect to modify the sound of the instruments. You can choose from numerous types such as effects that distort the sound, make it richer, or add cyclic modulation.

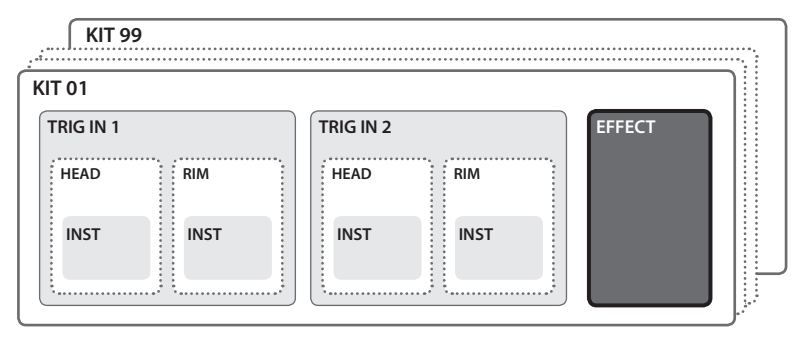

\* One kit can use only one type of kit effect.

# Selecting the Effect Type

Before you continue, turn on the "EffectSend" of each instrument to which you want the effect to apply. →p. 11

- **1.** Use the [-] [+] buttons to select a kit.
- 2. Press the [INST] button.

Effect type

- 3. Press the [>] button to select the "KIT EFFECT-Type."
- **4.** Use the [-] [+] buttons to select Type.

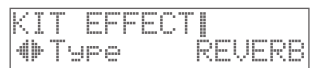

| Туре      | Explanation                                                                                                    |
|-----------|----------------------------------------------------------------------------------------------------|
| THRU      | The effect won't be applied.                                                                                                    |
| DELAY     | Stereo delay                                                                                                    |
| TAPE ECHO | A virtual tape echo that produces a realistic tape delay sound. This simulates the tape echo section of a Roland RE-201 Space Echo.                                                                                            |
| CHORUS    | This applies a chorus effect.                                                                                                    |
| FLANGER   | The flanging effect gives a twisting, jet-airplane-like character to the sound.                                                                                                    |
| PHASER    | A phase-shifted sound is added to the original sound and modulated.                                                                                                    |
| EQUALIZER | This adjusts the tone as a equalizer.                                                                                                    |
| COMP      | Flattens out high levels and boosts low levels, smoothing out fluctuations in volume.                                                                                                    |
| WAH       | This produces a wah effect by modifying the filter in correspondence with the volume of the performance.                                                                                                    |
| DIST      | This effect distorts the sound to create long sustain.                                                                                                    |
| RINGMOD   | This is an effect that applies amplitude modulation (AM) to the input signal, producing bell-like sounds. You can also change the modulation frequency in response to changes in the volume of the sound sent into the effect. |
| REVERB    | Adds reverberation to the sound, simulating an acoustic space.                                                                                                    |

5. Press the [>] button to select an effect parameter, and use the [-][+] buttons to adjust the value. The effect parameters differ depending on the type. For details on the parameters →"Sound List" (PDF)

ENG Here's how to assign a name to a kit. JPN **D:ENTER** ITYI 1. Use the [-] [+] buttons to select a kit. ▶KTT NAME 2. Press the [INST] button. FRA 3. Use the [>] button to select "UTILITY," and press the [+] button. 4. Press the [+] button once again. The KIT NAME screen will appear. 5. Use the [<][>] buttons to select a character, and use the [-][+] NOME buttons to change the character. ▶[User Kit The selected character blinks.

# Copying a Kit/Instrument Settings

You can copy a kit, or change the order of kits. You can also copy or exchange instruments between pads.

- **1.** Press the [INST] button.
- Use the [>] button to select "UTILITY" and press the [+] button.

# Copying/Exchanging Kits

- Use the [<] [>] buttons to select "KIT COPY" or "KIT EXCHANGE," and press the [+] button. The SRC screen will appear.
- Use the [-] [+] buttons to select the copy-source (exchangesource) kit.

\* By selecting "EMPTY KIT" you can initialize the kit.

- Press the [>] button to access the DST screen, and use the [-] [+] buttons to select the copy-destination (exchangedestination) kit.
- 6. Press the [>] button.
   A confirmation screen will appear.
   To cancel the operation, press the [INST] button to return.
- Press the [+] button. The kit will be copied or exchanged.

# Copying/Exchanging Instrument Settings

- Use the [<] [>] buttons to select "INST COPY" or "INST EXCHANGE," and press the [+] button. The SRC screen will appear.
- 4. Strike a pad to select the copy-source (exchange-source).
- Press the [>] button to access the DST screen, and strike a pad to select the copy-destination (exchange-destination).
- 6. Press the [>] button. A confirmation screen will appear. To cancel the operation, press the [INST] button to return.

# 7. Press the [+] button.

The instrument setting will be copied or exchanged.

UTILITY SEC UTILITY SEC INST COPY INST COPY TRIG1 HEAD INST COPY DST FRIG2 RIM

UTILITY COPY

| KIT | COPY  | SRC |
|-----|-------|-----|
| ▶01 | ∶My ⊦ | (it |

KIT COPY∥DST ∉099:User Kit

| ge instruments between pads. |  |
|------------------------------|--|
|                              |  |

**D:ENTER** 

UTILITYI

Here's how to make overall settings that apply to the entire TM-2, such as display and MIDI channel.

- 1. Hold down the [SHIFT] button and press the [INST] button.
- Use the [<] [>] buttons to select "SYSTEM" and press the [+] button.
- **3.** Use the [<] [>] buttons to select a parameter that you want to edit.
- Use the [-] [+] buttons to change a value.
   \* INFO contains no editable values.
- Press the [INST] button several times to return to the kit screen.

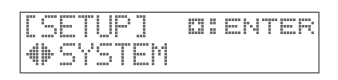

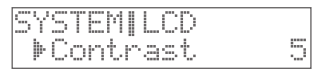

| Parameter |            | Explanation                                                                                                    |
|-----------|------------|----------------------------------------------------------------------------------------------------|
|           | Contrast   | Adjusts the contrast of the display.                                                                                                    |
| LCD       | Brightness | Adjusts the brightness of the display.                                                                                                    |
| BATTERY   | Туре       | Set this according to the type of batteries that you're using.<br>ALKALINE: Alkaline battery<br>Ni-MH: Rechargeable Ni-MH battery                                                                               |
| Limiter   |            | If you want to apply a master limiter to the audio output, specify the threshold.<br>With the "OFF" setting, the limiter is not applied. The default value is "OFF."                                            |
| AUDIO     | OutGain    | Adjusts the audio output volume. Raising this value will raise the volume, but the sound may be<br>distorted. The default value is "0dB."                                                                       |
| TRIC CW   | TrgPreview | If this is "ON," instruments will sound when you press the TRIG IN [1] [2] buttons. The default value is "ON."                                                                                                  |
| TRIG SW   | Trig Lock  | If this is "ON," striking a pad does not change the object being edited. The default value is "OFF."<br>You can also turn this setting on/off by long-pressing the TRIG IN [1] or [2] button in the kit screen. |
|           | MIDI Ch    | Specifies the transmit and receive channels. The default value is "10."                                                                                                    |
| MIDI      | PrgChg Rx  | If this is ON, incoming program change messages (kit number) will switch kits.                                                                                                    |
|           | PrgChg Tx  | If this is ON, a program change message will be transmitted when you switch kits.                                                                                                    |
| INFO      | Version    | This is system version.                                                                                                    |

# **Restoring the Factory Settings**

This restores the TM-2 to the original factory settings.

## NOTE

All internal settings of the TM-2 will be erased. If you have settings that you want to keep, back them up to the SD card before you proceed. 
P. 15

- **1.** Hold down the [SHIFT] button and press the [INST] button.
- Use the [<] [>] buttons to select "FACTORY RESET" and press the [+] button.

A confirmation screen will appear. To cancel the operation, press the [INST] button to return.

### 3. Press the [+] button.

A confirmation screen will appear once again.

4. Press the TRIG IN [2] button.

All settings are returned to their factory-set condition.

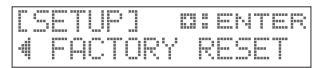

# Saving a Backup to the SD Card

Backup will save all kits, all settings of the TM-2, and the pad and drum trigger settings. It is convenient to switch between backups when you're playing with different bands or at different live events.

1. Hold down the [SHIFT] button and press the [INST] button.

# Saving a Backup

- Use the [<] [>] button to select "BACKUP SAVE" and press [+] button.
- 3. Check the name of the backup, and if you want to change it, press the TRIG IN [2] button. Assigning a name → "Naming a Kit" (p. 13) step 5 After renaming the backup, press the [INST] button to return.
- 4. Press the [>] button.
- Use the [-] [+] buttons to select a save-destination for the backup, and then press the [>] button. A confirmation screen will appear.
- 6. Press the [+] button.

The backup will be saved.

If a backup already exists in that destination, a confirmation message will appear. Press the [+] button to overwrite the existing backup. If you don't want to overwrite the existing backup, press the [<] button to return.

# Loading a Backup

- 2. Use the [<] [>] buttons to select "BACKUP LOAD" and press the [+] button.
- 3. Use the [-] [+] buttons to select the number of the backup that you want to load.
- 4. Press the [>] button. A confirmation screen will appear. If you decide not to load the backup, press the [<] button to return.</p>

## NOTE

When you load a backup, all settings inside the TM-2 will be erased.

5. Press the [+] button. The backup will be loaded.

# **Deleting a Backup**

- Use the [<] [>] button to select "BACKUP DELETE" and press the [+] button.
- **3.** Use the [-] [+] buttons to select the number of the backup that you want to delete.

## 4. Press the [>] button.

A confirmation screen will appear.

If you decide not to delete the backup, press the [<] button to return.

## 5. Press the [+] button.

The backup will be deleted.

\* All memory cards eventually wear out. We recommend that you consider the memory card not as a permanent storage site, but as a place to store data temporarily. We also recommend that you back up important data onto the another media that is supported by your unit.

[SETUP] DIENTER BACKUP DELETE

| BACKL | JP. |   | D | EL | .Е | T | Е |   |    |
|-------|-----|---|---|----|----|---|---|---|----|
| þ     | 0   | 1 | : | Ms | B  | a | Ċ | Ŕ | up |

NAMEI

▶[MyBackup]

DSTI

01 :

**D:ENTER** 

m: FNTFR

LOAD

01:MyBackup

SAUE

<u>ESETHP1</u>

SQUE

SAVE

[SETUP]

b

BACKUP

BACKUP LOAD

-41-

BACKUP

ENG

Here's how to adjust the connected pads or drum triggers.

If the "Input" and "Type" parameters are set correctly, the other parameters are set appropriately for the specified type. You can also make more detailed adjustments if you like.

If you've connected a drum trigger, adjust parameters such as "Threshold", "Curve", and "RetrgCancel" as appropriate for the way in which your drum trigger is attached and how the head is stretched. Please also refer to the owner's manual of your RT series unit.

# Adjusting Parameters for Each Pad

- 1. Hold down the [SHIFT] button and press the [INST] button.
- 2. Use the [<] [>] buttons to select "TRIGGER SETUP" and press the [+] button.
- 3. Use the [<] [>] buttons to select a parameter that you want to change.

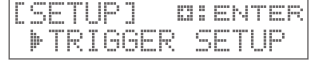

| T | R | Ι | 6  | S | E  | T | U | P |   |   |   | 1 | H | R |
|---|---|---|----|---|----|---|---|---|---|---|---|---|---|---|
|   | ŀ | Ι | nP | U | t. |   | Н | E | Å | D | 8 | R | I | M |

## 4. Use the [-] [+] buttons to change the value.

\* When you strike a pad, a parameter indicating the force of your strike is briefly displayed.

| Parameter | Explanation                                                                                                    |  |  |  |  |  |  |  |
|-----------|----------------------------------------------------------------------------------------------------|--|--|--|--|--|--|--|
| Input     | Select the type of connection. If you use the cable included with the pad, choose "HEAD&RIM." If you use a connection cable (stereo 1/4" phone plug $\leftrightarrow$ 1/4" phone plug x 2) to connect two pads, choose "PADx2." $\Rightarrow$ p.                                                                                                    |  |  |  |  |  |  |  |
| Туре      | Specifies the type of pad/drum trigger that's connected ⇒p. 7<br>* If you change the type, the values of the following parameters (excluding XtlkCancel) are changed<br>appropriately for the selected type.<br>* "BT-1 SENS" is a type that allows you to enhance the sensitivity with respect to weaker strikes when using<br>a BT-1. However, with this type there is a greater likelihood that false triggering will occur as the result of<br>surrounding vibrations. For this reason, "BT-1" should be selected when performing phrase playback and the<br>like.<br>* "PAD1", "PAD2" are for generic pads.                                                                                                    |  |  |  |  |  |  |  |
| Sens      | You can adjust the sensitivity of the pads/drum triggers to accommodate your personal playing style. This<br>allows you to have more dynamic control over the sound volume, based on how hard you play. Higher<br>sensitivity allows the pad to produce a loud volume even when played softly. Lower sensitivity will keep the<br>pad producing a low volume even when played forcefully.                                                                                                    |  |  |  |  |  |  |  |
| Threshold | Increase this value if the pad is unwantedly triggered by<br>ambient vibration. If this value is too high, soft strikes will<br>not produce sound. You should set this to the lowest value<br>that will not cause unintended triggering.<br>In the illustration at right, 'B' will trigger a sound, but 'A'<br>and 'C' will not.                                                                                                    |  |  |  |  |  |  |  |
|           | This setting allows you to control the relation between playing velocity (striking force) and changes in volume.                                                                                                    |  |  |  |  |  |  |  |
|           | Volume<br>Striking<br>force<br>LINEAR<br>Striking<br>times<br>Striking<br>force<br>Striking<br>Striking<br>force<br>Striking<br>Striking<br>St |  |  |  |  |  |  |  |
| Curve     | Volume Volume<br>LOG1 LOG2 Compared to LINEAR, a soft playing produces a greater change.                                                                                                    |  |  |  |  |  |  |  |
|           | Volume<br>Volume<br>LOUD1 Volume<br>Striking<br>LOUD2 Very little dynamic response, making it easy to maintain strong volume<br>levels.                                                                                                    |  |  |  |  |  |  |  |
|           |                                                                                                    |  |  |  |  |  |  |  |

## Adjusting the Connected Pads

| Parameter   | Explanation                                                                                                    |                                 |
|-------------|----------------------------------------------------------------------------------------------------|---------------------------------|
| RetrgCancel | This parameter prevents a single strike from triggering<br>two notes (retriggering). In particular since a drum trigger<br>produces an irregular waveform, the sound may also be<br>triggered at point 'A' in the illustration. This phenomenon<br>is more likely to occur while the waveform is decaying,<br>and unintended triggering is prevented by detecting the<br>irregularity of the waveform.<br>While you continue striking the pad, gradually raise this<br>value until retriggering no longer occurs. Excessively high<br>settings of this parameter will cause missed notes during<br>rolls. | DEU<br>FRA<br>ITA<br>ESL<br>POR |
| Rim Gain    | Adjusts the rim sensitivity of the following pads.<br>Higher value allows the rim to produce a loud volume even when played softly.<br>PD series, PDX series, CY series, RT-10S, PAD1, PAD2                                                                                                    |                                 |
| H/R Adjust  | This adjusts how easily head shots and rim shots can be played on the pads and drum triggers listed below.       If the rim shot sound is triggered when you strike the head strongly, raise this value.         If the head sound is triggered when you strike the head strongly, raise this value.       Rim       Head         If the head sound is triggered when you strike the rim shot, lower this value. If the head strongly raise the rim shot, lower this value.       Rim       Head <b>PD series (excluding PD-8), PDX series, RT-10S, PAD2</b> Rim       Head                               |                                 |
| XtlkCancel  | If multiple pads (or acoustic drums with drum trigger) are mounted on the same stand, the vibrations of your strike may inadvertently cause another pad (or drum trigger) to produce sound (crosstalk); you can adjust this parameter to prevent such crosstalk. For example if a pad B is inadvertently triggered when you strike a pad A, raise the XtlkCancel value of the pad B until crosstalk stops. If this parameter is set to an excessively high value, the pad A and pad B simultaneously.                                                                                                    |                                 |

# Formatting an SD Card

Here's how to format (initialize) an SD card.

## NOTE

When you format an SD card, all data on the SD card will be erased.

- 1. Hold down the [SHIFT] button and press the [INST] button.
- Use the [<] [>] button to select "SD CARD FORMAT" and press the [+] button. Confirmation screen will appear.

To cancel the operation, press the [INST] button to return.

- **3.** Press the [+] button. Confirmation screen will appear again.
- **4.** Press the TRIG IN [2] button again. SD card will be formatted.

| <b>ESE</b>  | TUP | ] [ | 31 | ENTER |
|-------------|-----|-----|----|-------|
| <b>4</b> ÞS | DC  | ARD | F  | ORMAT |

# Troubleshooting

| Problem                                | Items to check                                                        | Action                                                                                                    | Page           |
|----------------------------------------|-----------------------------------------------------------------------|----------------------------------------------------------------------------------------------------|----------------|
| Problems with sou                      | und                                                                   |                                                                                                    |                |
| No sound                               | Check whether you hear sound through headphones.                      | If you hear sound in the headphones, there is a<br>problem with the connection cables or with the<br>connected amp or speaker. | -              |
|                                        | Could muting be enabled?                                              | Disable muting.                                                                                                    | <b>⇒</b> p. 8  |
|                                        | Could the instrument be "OFF"?                                        | Assign an instrument.                                                                                                    | <b>➡</b> p. 9  |
| A specific pad                         | Could the instrument's "Level" be lowered?                            | Adjust the instrument's "Level."                                                                                               | <b>⇒</b> p. 11 |
| does not sound                         | Could the audio file have been deleted?                               | The sound will not be played if you have deleted,<br>moved, or renamed the audio file. Assign a different<br>instrument.       | <b>→</b> p. 10 |
| A pad does<br>not respond<br>correctly | Is the pad connected correctly?<br>Is the pad's "Type" set correctly? | Check the pad's connection cable.<br>Set the pad's "Type."                                                                     | <b>➡</b> p. 7  |
| Problems with SD                       | card                                                                  |                                                                                                    |                |
|                                        | Is the audio file format correct?                                     | Re-create the audio file in the correct format.                                                                                |                |
| Audio file does                        | Is the audio file in the correct location?                            | Check the location of the audio file.                                                                                          | ⇒n 10          |
| shown                                  | Could there be more than 300 audio files in the folder?               | 300 audio files in Keep the number of audio files in a folder to 300 or fewer. Do not create a second-level or lower folder.   |                |
| Problems with MI                       | DI                                                                    |                                                                                                    |                |
| No sound                               | Is the MIDI channel set correctly?                                    | Set the MIDI channels of the TM-2 and external MIDI device to the same setting.                                                | <b>⇒</b> p. 14 |
|                                        | Has the note number been set properly?                                | Set the pad's "Note#."                                                                                                    | <b>⇒</b> p. 11 |

# Error Messages

| Message               | Meaning                                                                    | Action                                                                                                    | Page           |
|-----------------------|----------------------------------------------------------------------------|----------------------------------------------------------------------------------------------------|----------------|
| SD card               |                                                                            |                                                                                                    |                |
| UNSUPPORTED<br>FORMAT | This audio file format is not supported.                                   | Check the audio file's format, and file name extension.                                                                                   | <b>⇒</b> p. 10 |
| SD CARD FULL          | The SD card does not have enough free space.                               | Either delete unneeded data, or use another SD card.                                                                                      | -              |
| SD CARD BUSY          | Data could not be read/written fast enough from/to the SD card.            | Use a different SD card.                                                                                                    | -              |
| SD CARD LOCKED        | The write protect switch of the SD card is set to "LOCK."                  | Move the write protect switch to unlock the card.                                                                                         | <b>⇒</b> p. 10 |
| SD CARD ERROR         | The file is damaged. Alternatively, the SD card is not working correctly.  | Check the file and the SD card.<br>Format the SD card.                                                                                    | <b>⇒</b> p. 17 |
| NO SD CARD            | No SD card is inserted.                                                    | Insert an SD card.                                                                                                    | <b>→</b> p. 5  |
| Battery               |                                                                            |                                                                                                    |                |
| BATTERY LOW           | There is no remaining battery capacity.<br>The TM-2 has stopped operating. | Replace the batteries. Alternatively, connect the AC adaptor.                                                                             | <b>➡</b> p. 4  |
| TM-2                  |                                                                            |                                                                                                    |                |
| SYSTEM ERROR          | There is a problem with the internal system.                               | Contact your retailer, the nearest Roland Service<br>Center, or an authorized Roland distributor, as<br>listed on the "Information" page. | -              |

#### Roland TM-2: Trigger Module

| Connectors                                                      | OUTPUT (L/MONO, R) jacks: 1/4-inch phone type<br>PHONES jack: Stereo miniature phone type<br>TRIG IN jack x 2: 1/4-inch TRS phone type                                                                                                    | MIDI (IN, OUT) connectors<br>DC IN jack  |  |  |  |  |  |
|-----------------------------------------------------------------|----------------------------------------------------------------------------------------------------|------------------------------------------|--|--|--|--|--|
| Interface                                                       | SD/SDHC memory card (Max. 32 GB)                                                                                                    |                                          |  |  |  |  |  |
| Power Supply                                                    | AC adaptor,<br>Rechargeable Ni-MH battery (HR6) or Alkaline battery (AA, LR6) x 4                                                                                                    |                                          |  |  |  |  |  |
| Current Draw                                                    | 400 mA                                                                                                    |                                          |  |  |  |  |  |
| Expected battery life<br>under continuous use                   | Rechargeable Ni-MH battery:         Approx. 6 hours (When using batteries having a capacity of 2,000 mAh)           Alkaline battery:         Approx. 4.5 hours           * The time may vary according to usage conditions, batteries used, and type of SD memory card used. |                                          |  |  |  |  |  |
| Dimensions                                                      | 135 (W) x 130 (D) x 59 (H) mm                                                                                                    | 5-3/8 (W) x 5-1/8 (D) x 2-3/8 (H) inches |  |  |  |  |  |
| Weight<br>(excluding batteries<br>and AC adaptor)         360 g |                                                                                                    | 13 oz                                    |  |  |  |  |  |
| Accessories                                                     | Owner's manual, Leaflet "USING THE UNIT SAFELY", AC adaptor, Mounting plate, Screw x 2                                                                                                    |                                          |  |  |  |  |  |
| Options                                                         | Acoustic drum triggers: RT series                                                                                                    | Kicks: KD series                         |  |  |  |  |  |
| (sold separately)                                               | Pads: PD series, PDX series, BT-1                                                                                                    | Cymbals: CY series                       |  |  |  |  |  |

\* In the interest of product improvement, the specifications and/or appearance of this unit are subject to change without prior notice.

#### Copyrights

- The copyright of content in this product (the sound waveform data, style data, accompaniment patterns, phrase data, audio loops and image data) is reserved by Roland Corporation.
- Purchasers of this product are permitted to utilize said content (except song data such as Demo Songs) for the creating, performing, recording and distributing original musical works.
- Purchasers of this product are NOT permitted to extract said content in original or modified form, for the purpose of distributing recorded medium of said content or making them available on a computer network.

#### Licences/Trademarks

- MMP (Moore Microprocessor Portfolio) refers to a patent portfolio concerned with microprocessor architecture, which was developed by Technology Properties Limited (TPL). Roland has licensed this technology from the TPL Group.
- The SD logo ( >>>) and SDHC logo ( ) are trademarks of SD-3C, LLC.
- This product contains eCROS integrated software platform of eSOL Co.,Ltd. eCROS is a trademark of eSOL Co., Ltd. in Japan.
- Roland and V-Drums are either registered trademarks or trademarks of Roland Corporation in the United States and/or other countries.
- Company names and product names appearing in this document are registered trademarks or trademarks of their respective owners.

# ENG JPN DEU FRA ITA ESL POR

NLD

# USING THE UNIT SAFELY

Please read this in conjunction with the leaflet "USING THE UNIT SAFELY."

# 

# To completely turn off power to the unit, pull out the plug from the outlet

Even with the power switch turned off, this unit is not completely separated from its main source of power. When the power needs to be completely turned off, turn off the power switch on the unit, then pull out the plug

Be sure to use only the AC adaptor supplied with the unit. Also, make sure the line voltage at the installation

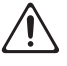

from the outlet. For this reason, the outlet into which you choose to connect the power cord's plug should be one that is within easy reach and readily accessible.

## Use only the supplied AC adaptor and the correct voltage

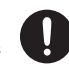

matches the input voltage specified on the AC adaptor's body. Other AC adaptors may use a different polarity, or be designed for a different voltage, so their use could result in damage, malfunction, or electric shock.

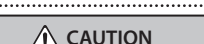

#### Handle batteries carefully

If used improperly, batteries may explode or leak and cause damage or injury. In the interest of safety, please read and observe the following precautions.

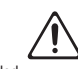

 Whenever the unit is to remain unused for an extended period of time, make a backup of any important data, and then remove the batteries.

#### Keep small items out of the reach of children

To prevent accidental ingestion of the parts listed below, always keep them out of the reach of small children.

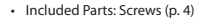

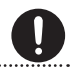

# **IMPORTANT NOTES**

#### Power Supply

 The use of an AC adaptor is recommended as the unit's power consumption is relatively high. Should you prefer to use batteries, please use the rechargeable Ni-MH batteries, alkaline batteries.

#### **Power Supply: Use of Batteries**

- If operating this unit on batteries, please use rechargeable Ni-MH batteries, alkaline batteries,
- If operating this unit on batteries, please disconnect the AC adaptor from this unit.
- Even if batteries are installed, the unit will turn off if you connect or disconnect the power cord from the AC outlet while the unit is turned on, or if you connect or disconnect the AC adaptor from the unit. When this occurs, unsaved data may be lost. You must turn off the power before you connect or disconnect the power cord or AC adaptor.

#### Placement

 Depending on the material and temperature of the surface on which you place the unit, its rubber feet may discolor or mar the surface.

You can place a piece of felt or cloth under the rubber feet to prevent this from happening. If you do so, please make sure that the unit will not slip or move accidentally.

#### Maintenance

 For everyday cleaning wipe the unit with a soft, dry cloth or one that has been slightly dampened with water. To remove stubborn dirt, use a cloth impregnated with a mild, non-abrasive detergent.
 Afterwards, be sure to wipe the unit thoroughly with a soft, dry cloth.

#### **Repairs and Data**

 Before sending the unit away for repairs, be sure to make a backup of the data stored within it; or you may prefer to write down the needed information. Although we will do our utmost to preserve the data stored in your unit when we carry out repairs, in some cases, such as when the memory section is physically damaged, restoration of the stored content may be impossible. Roland assumes no liability concerning the restoration of any stored content that has been lost.

#### **Additional Precautions**

- Any data stored within the unit can be lost as the result of equipment failure, incorrect operation, etc. To protect yourself against the irretrievable loss of data, try to make a habit of creating regular backups of the data you've stored in the unit.
- Roland assumes no liability concerning the restoration of any stored content that has been lost.
- Never strike or apply strong pressure to the display.
- Please observe the following precautions when handling external memory devices. Also, make sure to carefully observe all the precautions that were supplied with the external memory device.
  - To prevent damage from static electricity, discharge all static electricity from your person before handling the device.

For the USA -

# FEDERAL COMMUNICATIONS COMMISSION **RADIO FREQUENCY INTERFERENCE STATEMENT**

This equipment has been tested and found to comply with the limits for a Class B digital device, pursuant to Part 15 of the FCC Rules. These limits are designed to provide reasonable protection against harmful interference in a residential installation. This equipment generates, uses, and can radiate radio frequency energy and, if not installed and used in accordance with the instructions, may cause harmful interference to radio communications. However, there is no guarantee that interference will not occur in a particular installation. If this equipment does cause harmful interference to radio or television reception, which can be determined by turning the equipment off and on, the user is encouraged to try to correct the interference by one or more of the following measures:

- Reorient or relocate the receiving antenna.
- Increase the separation between the equipment and receiver. Connect the equipment into an outlet on a circuit different from that to which the receiver is connected.
- \_
- Consult the dealer or an experienced radio/TV technician for help.

This device complies with Part 15 of the FCC Rules. Operation is subject to the following two conditions:

- (1) this device may not cause harmful interference, and
- (2) this device must accept any interference received, including interference that may cause undesired operation.

This equipment requires shielded interface cables in order to meet FCC class B limit. Any unauthorized changes or modifications not expressly approved by the party responsible for compliance could void the user's authority to operate the equipment.

CAN ICES-3 (B)/NMB-3 (B)

For Korea

For Canada

# 사용자 안내문

| 기종별                     | 사용자 안내문                                                                 |
|-------------------------|-------------------------------------------------------------------------|
| B 급 기기<br>(가정용 방송통신기자재) | 이 기기는 가정용(B 급) 전자파적합기기로서 주로 가정에서 사용하는 것을 목적으로 하며,<br>모든지역에서 사용할 수 있습니다. |

-For C.A. US (Proposition 65)

# WARNING

This product contains chemicals known to cause cancer, birth defects and other reproductive harm, including lead.

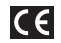

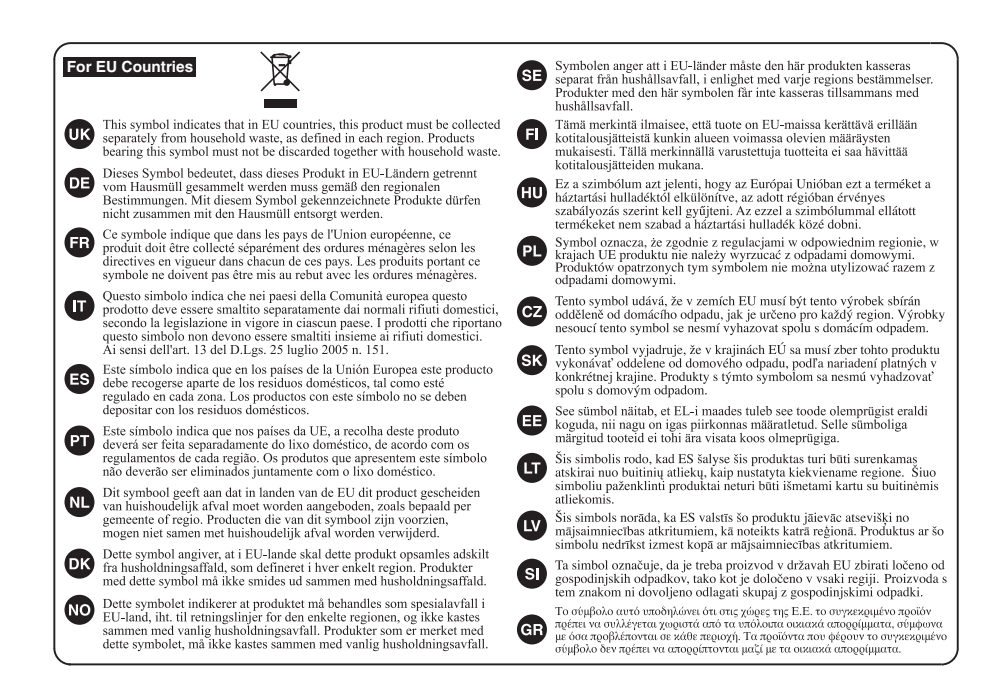

For China -

# 有关产品中所含有害物质的说明

本资料就本公司产品中所含的特定有害物质及其安全性予以说明。 本资料适用于 2007 年 3 月 1 日以后本公司所制造的产品。

#### 环保使用期限

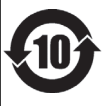

此标志适用于在中国国内销售的电子信息产品,表示环保使用期限的年数。所谓环保使用期限是指在自制造目起的规 定期限内,产品中所含的有害物质不致引起环境污染。不会对人身、财产造成严重的不良影响。 环保使用期限仅在递照产品使用说明书,正确使用产品的条件下才有效。 不当的使用,将会导致有害物质泄漏的危险。

## 产品中有毒有害物质或元素的名称及含量

| 如世权称                                                      | 有毒有害物质或元素 |       |       |             |           |             |  |  |
|-----------------------------------------------------------|-----------|-------|-------|-------------|-----------|-------------|--|--|
| 前升十分机                                                     | 铅(Pb)     | 汞(Hg) | 镉(Cd) | 六价铬(Cr(VI)) | 多溴联苯(PBB) | 多溴二苯醚(PBDE) |  |  |
| 外壳 (壳体)                                                   | ×         | 0     | 0     | 0           | 0         | 0           |  |  |
| 电子部件(印刷电路板等)                                              | ×         | 0     | ×     | 0           | 0         | 0           |  |  |
| 附件(电源线、交流适配器等)                                            | ×         | 0     | 0     | 0           | 0         | 0           |  |  |
| O: 表示该有毒有害物质在该部件所有均质材料中的含量均在 SJ/T11363-2006 标准规定的限量要求以下。  |           |       |       |             |           |             |  |  |
| ×: 表示该有毒有害物质至少在该部件的某一均质材料中的含量超出 SJ/T11363-2006 标准规定的限量要求。 |           |       |       |             |           |             |  |  |
| 因根据现有的技术水平,还没有什么物质能够代替它。                                  |           |       |       |             |           |             |  |  |

# Information

#### AFRICA

REUNION MARCEL FO-YAM Sarl 25 Rue Jules Hermann, Chaudron - BP79 97 491 Ste Clotilde Cedex, REUNION ISLAND TEL: (0262) 218-429 SOUTH AFRICA

Paul Bothner(PTY)Ltd. Royal Cape Park, Unit 24 Londonderry Road, Ottery 7800 Cape Town, SOUTH AFRICA TEL: (021) 799 4900

## ASIA

CHINA Roland Shanghai Electronics Co.,Ltd. 5F. No.1500 Pingliang Road, Yangpu Shanghai 200090, CHINA TEL: (021) 5580-0800 Toll Free: 4007-888-010

Roland Shanghai Electronics Co.,Ltd. (BEIJING OFFICE) 3F, Soluxe Fortune Building 63 West Dawang Road, Chaoyang Beijing, CHINA TEL: (010) 5960-2565/0777 Toll Free: 4007-888-010

HONG KONG Tom Lee Music 11/F Silvercord Tower 1 30 Canton Rd Tsimshatsui, Kowloon, HONG KONG TEL: 852-2737-7688

Parsons Music Ltd. 8th Floor, Railway Plaza, 39 Chatham Road South, T.S.T, Kowloon, HONG KONG TEL: 852-2333-1863

#### INDIA

Rivera Digitec (India) Pvt. Ltd. 411, Nirman Kendra Mahalaxmi Flats Compound Off. Dr. Edwin Moses Road, Mumbai-400011, INDIA TEL: (022) 2493 9051

INDONESIA PT. Citra Intirama Ruko Garden Shopping Arcade Unit 8 CR, Podomoro City JLLetjend. S.Parman Kav.28 Jakarta Barat 11470, INDONESIA TEL: (021) 5698-5519/5520

KAZAKHSTAN Alatau Dybystary 141 Abylai-Khan ave, 1st floor 050000 Almaty, KAZAKHSTAN TEL: (727) 2725477 FAX: (727) 2720730

KOREA Cosmos Corporation 27, Banpo-daero, Seocho-gu, Seoul, KOREA TEL: (02) 3486-8855

MALAYSIA/SINGAPORE Roland Asia Pacific Sdn. Bhd. 45-1, Block C2, Jalan PJU 1/39, Dataran Prima, 47301 Petaling Jaya, Selangor, MALAYSIA TEL: (03) 7805-3263

PHILIPPINES G.A. Yupangco & Co. Inc. 339 Gil J. Puyat Avenue Makati, Metro Manila 1200, PHILIPPINES TEL: (02) 899 9801

TAIWAN ROLAND TAIWAN ENTERPRISE

CO., LTD. 9F-5, No. 112 Chung Shan North Road Sec. 2 Taipei 104, TAIWAN R.O.C. TEL: (02) 2561 3339 THAILAND Theera Music Co., Ltd. 100-108 Sol Verng Nakornkasem, New Road, Sumpantawong, Bangkok 10100, THAILAND TEI - (02) 224-8821

country as shown below.

VIET NAM VIET THUONG CORPORATION 386 CACH MANG THANG TAM ST DIST.3, HO CHI MINH CITY, VIET NAM TEL: (08) 9316540

## OCEANIA

AUSTRALIA/ NEW ZEALAND Roland Corporation Australia Pty.,Ltd.

38 Campbell Avenue, Dee Why West. NSW 2099, AUSTRALIA For Australia TEL: (02) 9982 8266 For New Zealand TEI: (00) 3098, 715

CENTRAL/LATIN AMERICA

ARGENTINA Instrumentos Musicales S.A. Av.Santa Fe 2055 (1123) Buenos Aires, ARGENTINA TEL: (011) 4508-2700

BARBADOS A&B Music Supplies LTD 12 Webster Industrial Park Wildey, St.Michael, BARBADOS TEL: (246) 430-1100

BRAZIL Roland Brasil Ltda. Rua San Jose, 211 Parque Industrial San Jose Cotia - Sao Paulo - SP, BRAZIL TEL: (011) 4615 5666

CHILE Comercial Fancy II S.A. Rut: 96.919.420-1 Nataniel Cox #739, 4th Floor Santiago - Centro, CHILE TEL: (02) 384-2180

COLOMBIA CENTRO MUSICAL S.A.S. Parque Industrial del Norte Bodega 130 GIRARDOTA - ANTIOQUIA, COLOMBIA TEL: (454) 57 77 EXT 115

COSTA RICA JUAN Bansbach Instrumentos Musicales Ave.1. Calle 11, Apartado 10237, San Jose, COSTA RICA TEL: 258-0211

CURACAO Zeelandia Music Center Inc. Orionweg 30 Curacao, Netherland Antilles TEL: (305) 5926866

DOMINICAN REPUBLIC Instrumentos Fernando Giraldez Calle Roberto Pastoriza #325 Sanchez Naco Santo Domingo, DOMINICAN REPUBLIC TEL: (809) 683 0305

ECUADOR Mas Musika Rumichaca 822 y Zaruma Guayaquil - ECUADOR TEL: (593-4) 2302364

EL SALVADOR OMNI MUSIC 75 Avenida Norte y Final Alameda Juan Pablo II, Edificio No.4010 San Salvador, EL SALVADOR TEL: 262-0788 GUATEMALA Casa Instrumenta

Calzada Roosevelt 34-01,zona 11 Ciudad de Guatemala, GUATEMALA TEL: (502) 599-2888

HONDURAS Almacen Pajaro Azul S.A. de C.V. BO.Paz Barahona 3 Ave.11 Calle S.O San Pedro Sula, HONDURAS TEL: (504) 553-2029

MARTINIQUE Musique & Son Z.I.Les Mangle 97232 Le Lamentin, MARTINIQUE F.W.I. TEL: 596 596 426860

MEXICO Casa Veerkamp, s.a. de c.v. Av. Toluca No. 323, Col. Olivar de los Padres 01780 Mexico D.F., MEXICO TEL: (55) 5668-6699

Faly Music Sucursal Capu Blvd. Norte N.3213 Col. Nueva Aurora Cp.72070 Puebla, Puebla, MEXICO TEL: 01 (222) 2315567 o 97 FAX: 01 (222) 2266241

Gama Music S.A. de C.V. Madero Pte. 810 Colonia Centro C.P. 64000 Monterrey, Nuevo León, MEXICO TEL: 01 (81) 8374-1640 o 8372-4097 www.gamamusic.com

Proscenia Morelos No. 2273 Col. Arcos Sur C.P. 44120 Guadalajara, Jalisco, MEXICO TEL: 01(33) 3630-0015

NICARAGUA Bansbach Instrumentos Musicales Nicaragua Altamira D'Este Calle Principal de la Farmacia Sta. Avenida 1 Cuadra al Lago. #503 Managua, NICARAGUA TEL: (505) 277-2557

PANAMA SUPRO MUNDIAL, S.A. Boulevard Andrews, Albrook, Panama City, REP. DE PANAMA TEL: 315-0101

PARAGUAY WORLD MUSIC Jebai Center 2018, Centro CIUDAD DE ESTE, PARAGUAY TEL: (595) 615 059 PERU

AUDIONET DISTRIBUCIONES MUSICALES SAC Jr. Ramon Dagnino N°201- Jesús María DISTRITO DE JESUS MARIA LIMA, PERU TE: 9 983 47 301 - 51 433 80 83

TRINIDAD AMR Ltd Ground Floor Maritime Plaza Barataria TRINIDAD WJ. TEL: (868) 638 6385

URUGUAY Todo Musica S.A. Francisco Acuna de Figueroa 1771 C.P.: 11.800 Montevideo, URUGUAY TEL: (02) 924-2335

TEL: (02) 924-2335 VENEZUELA Instrumentos Musicales

Allegro,C.A. Av.las industrias edf.Guitar import #7 zona Industrial de Turumo Caracas, VENEZUELA TEL: (212) 244-1122

### EUROPE

When you need repair service, call your nearest Roland Service Center or authorized Roland distributor in your

BELGIUM/FRANCE/ HOLLAND/ LUXEMBOURG Roland Central Europe N.V. Houtstraat 3, B-2260, Oevel

(Westerlo) BELGIUM TEL: (014) 575811 BOSNIA AND HERZEGOVINA

Mix-AP Music 78000 Banja Luka, Veselina Maslese 3, BOSNIA AND HERZEGOVINA TEL: 65 403 168

CROATIA ART-CENTAR Degenova 3. HR - 10000 Zagreb, CROATIA TEL: (1) 466 8493

EUROMUSIC AGENCY K. Racina 1/15 HR - 40000 CAKOVEC, CROATIA Tel: 40-370-841

CZECH REPUBLIC CZECH REPUBLIC DISTRIBUTOR s.r.o Pod Bání 8 180 00 Praha 8, CZECH REP. TEL: 266 312 557

DENMARK/ESTONIA/ LATVIA/LITHUANIA Roland Scandinavia A/S Skagerrakvej 7, DK-2150

TEL: 39166200 FINLAND Roland Scandinavia As, Filial Finland

Nordhavn, DENMARK

Vanha Nurmijarventie 62 01670 Vantaa, FINLAND TEL: (0) 9 68 24 020

GERMANY/AUSTRIA ROLAND Germany GmbH. Adam-Opel-Strasse 4, 64569 Nauheim, GERMANY TEL: 6152 95546-00

GREECE/CYPRUS STOLLAS S.A. Music Sound Light 155, New National Road Patras 26442, GREECE

TEL: 2610 435400

HUNGARY Roland East Europe Ltd. 2045. Törökbálint, FSD Park 3. ép. HUNGARY TEL: (23) 511 011

RELAND Roland Ireland

E2 Calmount Park, Calmount Avenue, Dublin 12, Republic of IRELAND TEL: (01) 4294444 ITALY

Roland Italy S. p. A. Viale delle Industrie 8, 20020 Arese, Milano, ITALY TEL: (02) 937781

MACEDONIA MK MJUZIK Bratstvo Edinstvo 9 2208 Lozovo, MACEDONIA TEL: 70 264 458

MONTENEGRO MAX-AP P. Fah 92 Przno, Kamenovo bb 86000 Budva, MONTENEGRO TEL: 33 452-820

NORWAY Roland Scandinavia Avd. Kontor Norge Lilleakerveien 2 Postboks 95 Lilleaker N-0216 Oslo, NORWAY TEL: 2273 0074 POLAND ROLAND POLSKA SP. Z O.O. ul. Katy Grodziskie 168 03-289 Warszawa, POLAND TEL: (022) 678 9512

PORTUGAL Roland Iberia SL. Branch Office Porto Edificio Tower Plaza Rotunda Eng. Edgar Cardoso 23, 4-B 4400-676 Vila Nova de Gaia, PORTUGAL TEL: (+351) 22 608 00 60

ROMANIA Pro Music Concept SRL 440221 Satu Mare B-dul Independentei nr. 14/a., ROMANIA TEL: (0361) 807-333

RUSSIA Roland Music LLC Dorozhnaya ul.3,korp.6 117 545 Moscow, RUSSIA TEL: (495) 981-4967

SERBIA Music AP Sutjeska br. 5 XS - 24413 PALIC, SERBIA TEL: (0) 24 539 395

SLOVAKIA DAN Distribution, s.r.o. Povazská 18. SK - 940 01 Nové Zámky, SLOVAKIA TEL: (035) 6424 330

SPAIN Roland Systems Group EMEA, S.L. Paseo García Faria, 33-35 08005 Barcelona, SPAIN TEL: 93 493 91 00

SWEDEN Roland Scandinavia A/S SWEDISH SALES OFFICE Mårbackagatan 31, 4 tr. SE-123 43 Farsta, SWEDEN TEL: (0) 8 683 04 30

SWITZERLAND Roland (Switzerland) AG Landstrasse 5, Postfach, CH-4452 Itingen, SWITZERLAND TEL: (061) 975-9987

TURKEY ZUHAL DIS TICARET A.S. Galip Dede Cad. No.33 Beyoglu, Istanbul, TURKEY TEL: (0212) 249 85 10

UKRAINE EURHYTHMICS Ltd. P.O.Box: 37-a. Nedecey Str. 30 UA - 89600 Mukachevo, UKRAINE TEL: (03131) 314-40

UNITED KINGDOM Roland (U.K.) Ltd. Atlantic (Close, SWANSEA SA7 9FJ, UNITED KINGDOM TEL: (01792) 702701

### **MIDDLE EAST**

BAHRAIN Moon Stores No.1231&1249 Rumaytha Building Road 3931, Manama 339, BAHRAIN TEL: 17 813 942

EGYPT Al Fanny Trading Office 9, EBN Hagar Al Askalany Street, ARD E1 Golf, Heliopolis, Cairo 11341, EGYPT TEL: (022)-417-1828 IRAN MOCO INC.

Jadeh Makhsous Karaj (K-9), Nakhe Zarin Ave. Jalal Street, Reza Alley No.4 Tehran 1389716791, IRAN TEL: (021)-44545370-5

ISRAEL Halilit P. Greenspoon & Sons Ltd. 8 Retzif Ha'alia Hashnia St

Tel-Aviv-Yafo ISRAEL TEL: (03) 6823666 JORDAN

MUSIC HOUSE CO. LTD. FREDDY FOR MUSIC P. O. Box 922846 Amman 11192, JORDAN TEL: (06) 5692696

KUWAIT EASA HUSAIN AL-YOUSIFI & SONS CO. Al-Yousifi Service Center P.O.Box 126 (Safat) 13002, KUWAIT TEL: 00 965 802929

LEBANON Chahine S.A.L. George Zeidan St., Chahine Bldg., Achrafieh, P.O.Box: 16-5857 Beirut, LEBANON TEL: (01) 20-1441

OMAN TALENTZ CENTRE L.L.C. Malatan House No.1 Al Noor Street, Ruwi SULTANATE OF OMAN TEL: 2478 3443

QATAR AL-EMADI TRADING & CONTRACTING CO. P.O. Box 62, Doha, QATAR TEL: 4423-554

SAUDI ARABIA Adawliah Universal Electronics APL Behind Pizza Inn Prince Turkey Street Adawliah Building, PO BOX 2154, Al Khobar 31952, SAUDI ARABIA

TEL: (03) 8643601

SYRIA Technical Light & Sound Center PO Box 13520 Bldg No.49 Khaled Abn Alwalid St. Damascus, SYRIA TEL: (011) 223-5384

U.A.E. Adawliah Universal Electronics APL Omar bin alkhattab street, fish round about, nayef area, deira, Dubai, U.A.E. TEL: (04) 2340442

#### NORTH AMERICA

CANADA Roland Canada Ltd. (Head Office) 5480 Parkwood Way Richmond B. C., V6V 2M4, CANADA FEI - (604) 270 6626

Roland Canada Ltd. (Toronto Office) 170 Admiral Boulevard Mississauga On LST 2N6, CANADA TEL: (905) 362 9707

U. S. A. Roland Corporation U.S. 5100 S. Eastern Avenue Los Angeles, CA 90040-2938, U. S. A. TEL: (323) 890 3700

As of Nov. 1, 2013 (ROLAND)

# Roland

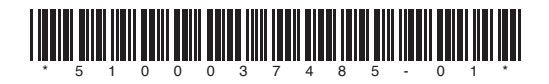